# THE SCHOOL DISTRICT OF

# **iPad:** Introducción para padres

## ¿Qué es un iPad?

Un iPad es una tableta móvil que le permite utilizar el navegador de Internet Safari para tener acceso a la red. Una vez que conecte su iPad a Internet, podrá comenzar. Existen diferentes modelos de iPads y para identificar su versión, visite este <u>Link</u>.

# Cómo acceder a WiFi en un iPad

**Paso 1**  $\rightarrow$  Encienda el iPad apretando el botón de encendido/apagado (*power*) en la parte superior derecha del iPad. Debe comenzar en la pantalla de inicio. Toque el ícono de Configuración ("*Settings*")

- Paso 2 → Toque "WiFi"
- $Paso \; 3 \rightarrow \text{Encuentre el WiFi} \; \text{de su hogar}$
- $\textbf{Paso 4} \rightarrow \textbf{Seleccione el WiFi de su hogar}$
- **Paso 5**  $\rightarrow$  Ingrese la contraseña (*password*) del WiFi de su hogar
- **Paso 6**  $\rightarrow$  Toque el botón "Home" para volver a la pantalla de inicio.

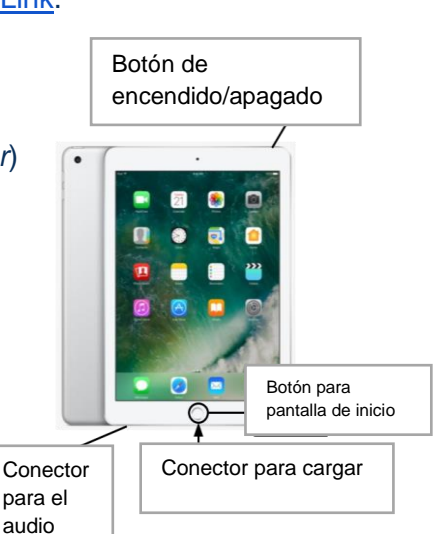

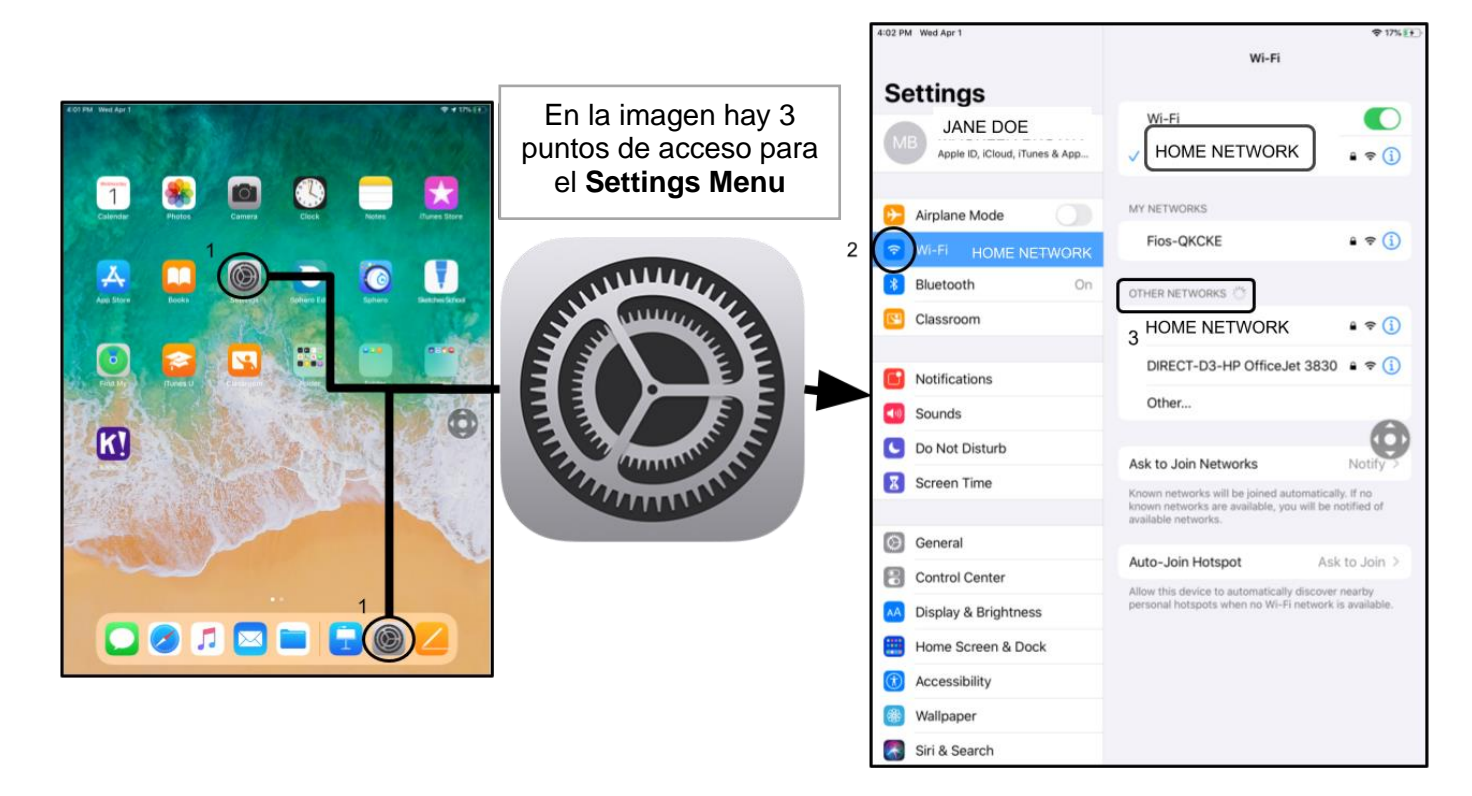

*Nota*  $\rightarrow$  Si recibe un error de conexión inalámbrica ("wireless connection error"), asegúrese de elegir la red de su hogar.

**Nota**  $\rightarrow$  Si necesita ayuda, visite <u>Apple's Website</u>.

### Iniciar sesión en StudentNet

| This sign-in service is hosted by sso phland org                                                                                       |                                                                                                    |                                                                                                    |
|----------------------------------------------------------------------------------------------------|----------------------------------------------------------------------------------------------------|----------------------------------------------------------------------------------------------------|
| Enter your Username<br>and Password                                                                                                    | Use su Nº de<br>identificación<br>estudiantil y<br>contraseña<br>para tener<br>acceso al<br>Student Net<br>Portal | <b>Paso 1</b> $\rightarrow$ Toque el ícono del Distrito Escolar<br><b>Paso 2</b> $\rightarrow$ Ingrese su número de usuario ( <i>username</i> ) (Número de identificación estudiantil) |
| For security reasons, please log out and exit your web<br>browser when you are done accessing services that require<br>authentication! |                                                                                                    | <b>Paso 3</b> $\rightarrow$ Ingrese su contraseña escolar                                                                                                    |
| Google Apps                                                                                                    |                                                                                                    | <b>Paso 4</b> $\rightarrow$ Haga clic en "Login"                                                                                                    |
| ✓ Back                                                                                                    |                                                                                                    |                                                                                                    |

#### Acceder a recursos y Google Classroom en Infinite Campus

Una vez que haya iniciado sesión, seleccione "**Message Center**" en el menú a la izquierdo de la pantalla. Desde allí, podrá acceder a al "Student Launchpad" (plataforma del estudiante), las aplicaciones, los libros de texto en línea y las aplicaciones de G Suite, como Drive, Docs y Google Classroom, además de las programas en línea de la escuela (Lexia, iReady, etc.).

|                                                                                                  | E Infinite Compus                                                                                | and any minimum point of the intervention of a subject of the only point of a subject of the subject of the sub | <i>₽</i> ±                                                                                                |
|--------------------------------------------------------------------------------------------------|--------------------------------------------------------------------------------------------------|----------------------------------------------------------------------------------------------------|----------------------------------------------------------------------------------------------------|
| e                                                                                                | 🖶 Student 👻                                                                                      | Message Center                                                                                                    | 1                                                                                                    |
| estudian                                                                                         | Today<br>Weekly Overview<br>Assignments<br>Grades                                                | Announcements inbox District Announcement 0504/0018                                                                                                    | Menú del<br>usuario y<br>notificaciones                                                                   |
| Ciade Book Updates<br>Attendance<br>Schedule<br>Reports<br>Responsive Schedule<br>Message Center | Grade Book Updates<br>Attendance<br>Schedule<br>Reports<br>Responsive Schedule<br>Message Center | Student Launchpad         Click on any loco to open an application (STUDERT ONLY)         Image: A structure of the structure of the structure o                                                                                    | Del Message Center,<br>los estudiantes<br>pueden tener acceso<br>al Launchpad,<br>aplicaciones, libros de |
| Info                                                                                             | More                                                                                             | Achieve3000 CE Activate<br>CE Activate<br>CE Activate                                                                                                    | texto en línea y<br>aplicaciones de G<br>Suite                                                            |

Nota→ Si se le solicita que ingrese un código de acceso en este <u>iPad que es propiedad del Distrito</u> <u>Escolar, sólo ingrese "0000".</u>

#### Acceder a aplicaciones adicionales en los iPads

Este iPad tiene aplicaciones adicionales instaladas en él. Para usar una de las aplicación, simplemente tóquela. Cuando termine con una aplicación, presione el botón Home y regrese a la pantalla de Inicio.

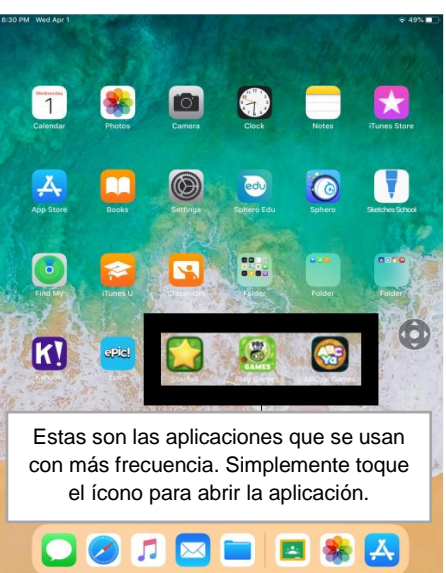